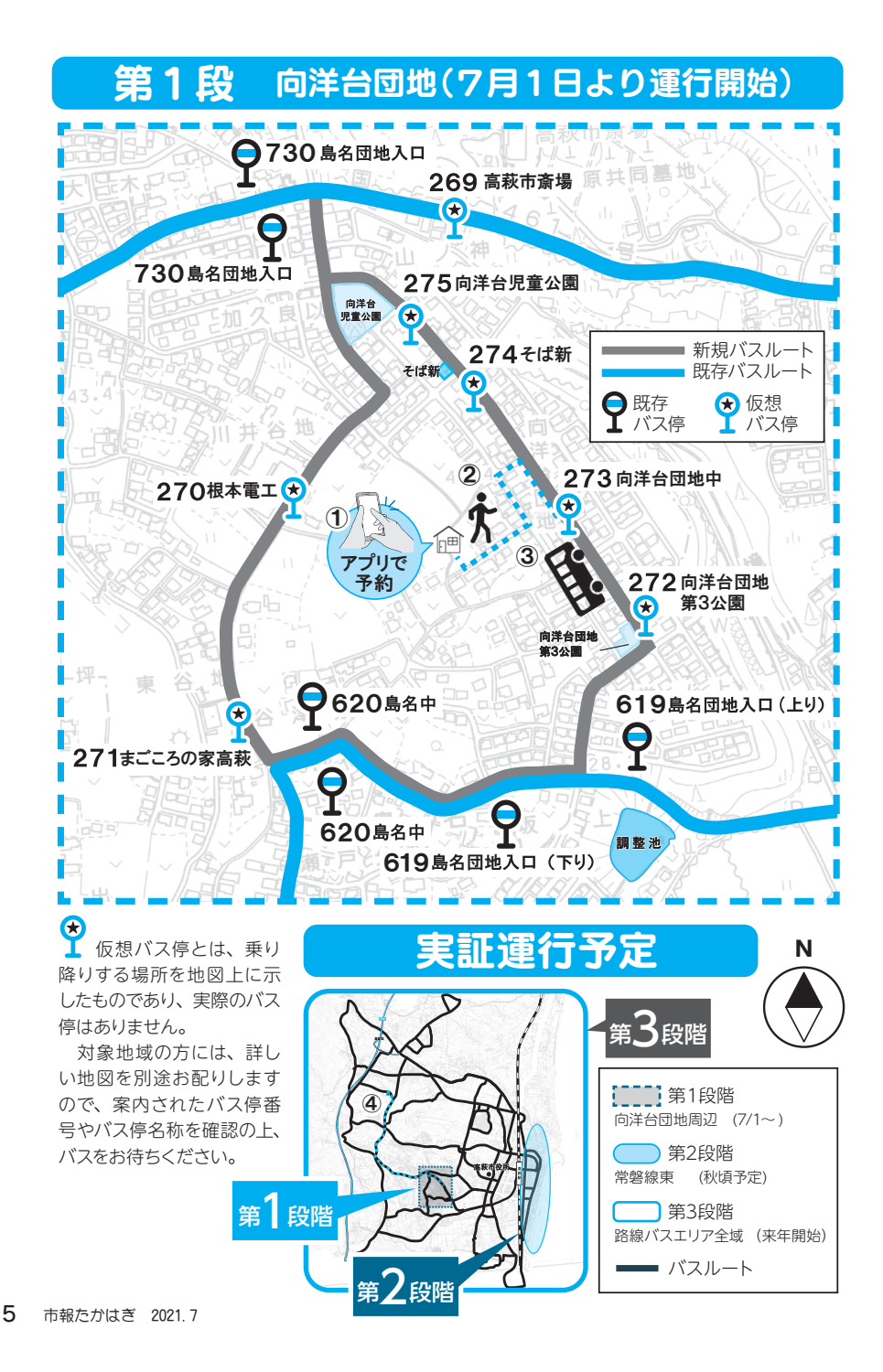

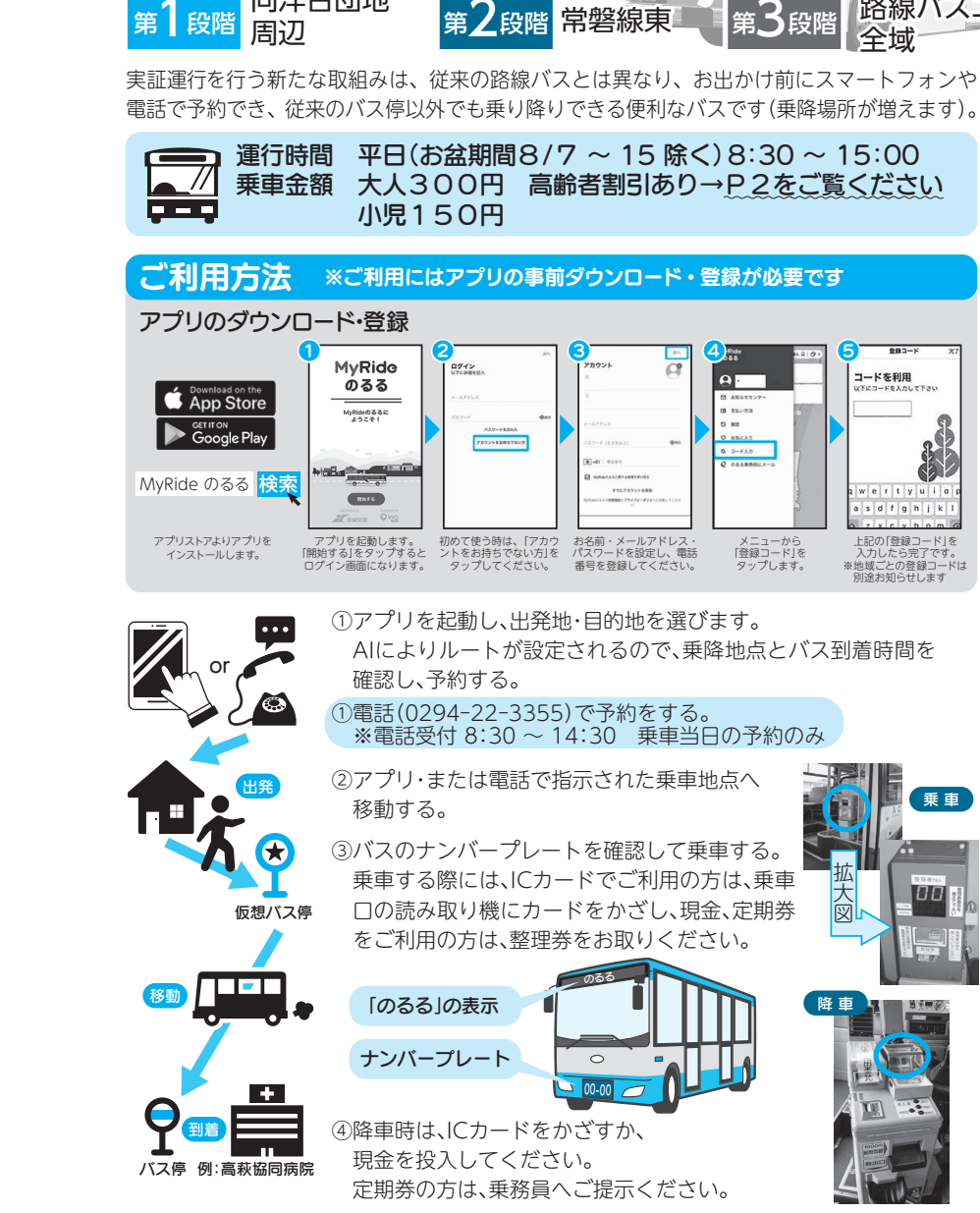

るる"実証運行を開始しました

向洋台団地

路線バスエリア